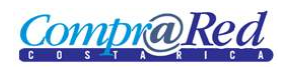

| CONSULTA DE ÓRDENES DE COMPRA | 2 |
|-------------------------------|---|
| Ejemplos de Búsqueda          | 3 |

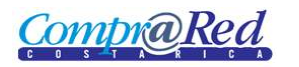

## Consulta de Órdenes de Compra

| Búsqueda de Ordenes de Compra                               |                     |
|-------------------------------------------------------------|---------------------|
| Digite el identificador de: Trámite, Contrato o Contratista | Búsqueda avanzada ¥ |
| Buscar                                                      |                     |

- 1. Búsqueda básica, se puede filtrar por trámite, contrato o contratista
- 2. Búsqueda avanzada

|                                          | Búsqueda de Ordenes de Compra                               |                     |  |
|------------------------------------------|-------------------------------------------------------------|---------------------|--|
|                                          | Digite el identificador de: Trámite, Contrato o Contratista | Búsqueda avanzada 🛠 |  |
| Institución : MINISTERIO DE HACIENDA 🛛 🗸 | P Fecha Pedido Desde :<br>Fecha Pedido Hasta :              |                     |  |
| Contrato :                               | Contratista :<br>Estado de orden compra                     | Todos los estados   |  |
|                                          |                                                             |                     |  |
|                                          | Buscar                                                      |                     |  |

- 1. Se da click a "Búsqueda avanzada" y se muestra una sección con diferentes filtros que se pueden utilizar para la búsqueda.
  - a. Institución: Si el usuario esta logueado automáticamente se selecciona la institución.
  - b. Se puede ingresar un trámite, se listarán como ayuda los trámites relacionados a la institución.
  - c. Se puede ingresar un contrato, se listarán como ayuda los contratos relacionados con la institución.
  - d. Fecha Pedido Desde.
  - e. Fecha Pedido Hasta.
  - f. Contratista.
  - g. Estado de la Orden de Compra.

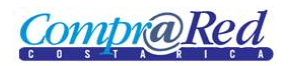

## Ejemplos de Búsqueda

|                                          |                                                                                                    |     | Búsqueda de          | e Ordenes de Compra                                                                     |                     |
|------------------------------------------|----------------------------------------------------------------------------------------------------|-----|----------------------|-----------------------------------------------------------------------------------------|---------------------|
|                                          |                                                                                                    | Dig | ite el identificador | de: Trámite, Contrato o Contratista                                                     | Búsqueda avanzada 🛠 |
| Institución :<br>Trámite :<br>Contrato : | MINISTERIO DE HACIENDA<br>2<br>2006CD-002235-13200<br>2006CD-002236-13402<br>2006CD-002235-13200<br>2006CD-002335-13200<br>2006CD-002335-13402 | ¢   | 1                    | Fecha Pedido Desde :<br>Fecha Pedido Hasta :<br>Contratista :<br>Estado de orden compra | Todos los estados   |
|                                          |                                                                                                    |     |                      | Buscar                                                                                  |                     |

1. Cuando se va ingresando el trámite, se muestra un listado de ayuda que contiene los trámites pertenecientes a la institución escogida en el campo *Institución*.

## Búsqueda de Ordenes de Compra

|                                      | Digite el identificador de: Trámite, Contrato o Contratista<br>Búsqueda avanzada 🕅                        |  |
|--------------------------------------|----------------------------------------------------------------------------------------------------|--|
| Institución : MINISTERIO DE HACIENDA | Fecha Pedido Desde :<br>Fecha Pedido Hasta :<br>Contratista :<br>Estado de orden compra Todos los estados |  |

1. Cuando se va ingresando el contrato, se muestra un listado de ayuda que contiene los contratos pertenecientes a la institución escogida en el campo *Institución*.

|                         |                                       | Búsqueda de Ordenes de Compra                               |                                                                                                    |
|-------------------------|---------------------------------------|-------------------------------------------------------------|----------------------------------------------------------------------------------------------------|
|                         |                                       | Digite el identificador de: Trámite, Contrato o Contratista | Búsqueda avanzada 🛠                                                                                                    |
| Institución :           |                                       | Fecha Pedido Desde :                                        |                                                                                                    |
| Trámite :<br>Contrato : | 2006CD-002235-13200<br>2004-000005-00 | Fecha Pedido Hasta :<br>Contratista :                       |                                                                                                    |
|                         |                                       | Estado de orden compra                                      | 3101122865 C G FORMULARIOS S.A.<br>0105930737 Carlos Antonio Cruz Castilio<br>3104042058 Cedula incorrecta NO TOMAR EN CUENTA ESTE PROVEEDOI<br>3101152703 CENTRAL DE SERVICIOS MEFISA S.A.<br>3101096527 CENTRAL DE SERVICIOS P C S.A. L |
|                         |                                       | Buscar                                                      |                                                                                                    |

1. Cuando se ingresa el contratista, se muestra un listado de ayuda que contiene los contratistas relacionados con la institución escogida en el campo *Institución*.

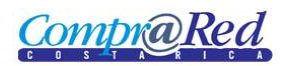

|               | Búsqueda de Ordenes de Compra                               |                                                                                                    |
|---------------|-------------------------------------------------------------|----------------------------------------------------------------------------------------------------|
|               | Digite el identificador de: Trámite, Contrato o Contratista | Búsqueda avanzada 🛠                                                                                   |
| Institución : | Fecha Pedido Desde :                                        |                                                                                                    |
| Trámite :     | Fecha Pedido Hasta :                                        |                                                                                                    |
| Contrato :    | Contratista :                                               | 3101122865                                                                                            |
|               | Estado de orden compra                                      | Todos los estados                                                                                     |
|               | 1<br>Buscar                                                 | Todos los estados<br>Confeccion<br>Improbacion<br>Aprobado<br>Refendado<br>Transmisión SIAC cancelada |

1. Se puede escoger un estado de la Orden de Compra para filtrar la búsqueda.

|                                                                                                    | Dig                                                                                                    | ite el identificad                    | or de: Trámite, Contrato o Contratista<br>Búsque                                                                                                    | da avanzada 🕿                                              |                                                                                |    |
|----------------------------------------------------------------------------------------------------|----------------------------------------------------------------------------------------------------|---------------------------------------|----------------------------------------------------------------------------------------------------|------------------------------------------------------------|--------------------------------------------------------------------------------|----|
| stitución : MINISTERIO DE HACIENDA<br>Trámite :<br>Contrato :                                                                                                    | a <b>√</b> ⊻                                                                                                    |                                       | Fecha Pedido Desde :<br>Fecha Pedido Hasta :<br>Contratista :<br>Estado de orden compra Confeccion                                                                                                    |                                                            |                                                                                |    |
|                                                                                                    |                                                                                                    |                                       |                                                                                                    |                                                            |                                                                                |    |
|                                                                                                    |                                                                                                    |                                       | Buscar                                                                                                    |                                                            |                                                                                |    |
| Institución                                                                                                    | <u>No. Trámite</u>                                                                                                    | No. Contrato                          | Buscar<br><u>Contratista</u>                                                                                                    | No. Pedido                                                 | Estado SI                                                                      | AC |
| Institución<br>1.1.1.1.206.000 MINISTERIO DE HACIENDA                                                                                                    | <u>No. Trámite</u><br>2008CD-002265-13605                                                                                      | <u>No. Contrato</u>                   | Buscar<br><u>Contratista</u><br>0104580304 Ana Victoria Quesada Mora (l.)                                                                                                    | <u>No. Pedido</u><br>79538                                 | Estado SL<br>Confeccion                                                        | AC |
| Institución<br>1.1.1.266.000 MINISTERIO DE HACIENDA<br>3 Q0 MINISTERIO DE HACIENDA                                                                                                  | <u>No. Trámite</u><br>2008CD-002265-13605<br>2009CD-000175-13602                                                               | <u>No. Contrato</u>                   | Buscar<br><u>Contratista</u><br>0104680304 Ana Victoria Quesada Mora (L)<br>3007042032 Junta Administrativa de la Imprenta Nacional N                                                                                                    | No. Pedido<br>79538<br>79527                               | Estado SL<br>Confeccion                                                        | AC |
| Institución<br>1.1.1.1.206.000 MINISTERIO DE HACIENDA<br>00 MINISTERIO DE HACIENDA<br>1 MINISTERIO DE HACIENDA                                                                      | No. Trámite<br>2008CD-002265-13605<br>2009CD-000175-13602<br>2007LA-000499-13800                                               | <u>No. Contrato</u><br>2008-000009-00 | Euscar<br><u>Contratista</u><br>0104580304 Ana Vistoria Quesada Mora (L)<br>3007042032 Junta Administrativa de la Imprenta Nacional N<br>3101003252 G B M DE COSTA RICA S.A.                                                                | No. Pedido<br>79538<br>79527<br>79532                      | Estado SL   Confeccion    Confeccion    Confeccion                             | AC |
| Institución<br>1.1.1.1.206.000 MINISTERIO DE HACIENDA<br>MINISTERIO DE HACIENDA<br>MINISTERIO DE HACIENDA<br>MINISTERIO DE HACIENDA                                                 | No. Trámite<br>2008CD-002265-13605<br>2009CD-000175-13602<br>2007LA-000499-13800<br>2009CD-003197-13404                        | No. Contrato                          | Euscar<br>Contratista<br>104680304 Ana Victoria Quesada Mora (L)<br>2007042032 Junta Administrativa de la Imprenta Nacional N<br>310103252 G. B. M. DE. COSTA RICA S.A.<br>3101031420 PERSIANAS CANET S.A.                                  | No. Pedido       79538       79527       79532       79530 | Estado SI   Confeccion    Confeccion    Confeccion    Confeccion               | AC |
| Institución<br>1.1.1.1.206.000 MINISTERIO DE HACIENDA<br>1.1.1.1.206.000 MINISTERIO DE HACIENDA<br>1.1.1.1.206.000 MINISTERIO DE HACIENDA<br>1.1.1.1.206.000 MINISTERIO DE HACIENDA | No. Trámite<br>2008CD-002265-13605<br>2009CD-000175-13600<br>2007LA-000499-13800<br>2007CD-003197-13404<br>2009CD-003197-13404 | <u>No. Contrato</u><br>2008-000009-00 | Euscar<br>Contratista<br>0104580304 Ana Victoria Quesada Mora (L)<br>3007042032 Junta Administrativa de la Imprenta Nacional N<br>3101003252 G B M DE COSTA RICA S.A.<br>3101031420 PERSIANAS CANET S.A.<br>3101031420 PERSIANAS CANET S.A. | No. Pedido       79538       79527       79530       79533 | Estado SJ   Confeccion    Confeccion    Confeccion    Confeccion    Confeccion | AC |

- 1. Al dar click en el botón *Buscar* se muestran los resultados en la parte inferior de la página, se muestra la siguiente información:
  - a. Institución a la que pertenece la Orden de Compra.
  - b. Número de Trámite, es un link que nos permite ir a la página de Información del Trámite.
  - c. Número de Contrato, es un link que nos permite ir a la página de Información del Contrato.
  - d. Contratista, es un link que nos permite ir a la página de Información del Proveedor.
  - e. Número de Pedido.
  - f. Estado. Si la Orden de compra es diferente a un estado anulado, el usuario está asociado a la institución a la que pertenece la orden de compra y tiene un permiso para EDITARORDENCOMPRA el estado será un link que lleve a la página de "Edición de Orden de Compra".